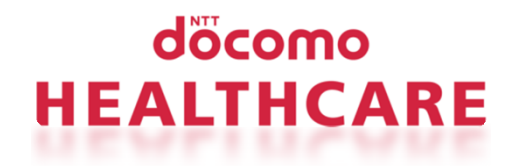

# 歩数計・活動量計の 機器登録手順

# 豊田自動織機健康保険組合

2019.1.25

## わたしムーヴアプリで機器登録します。

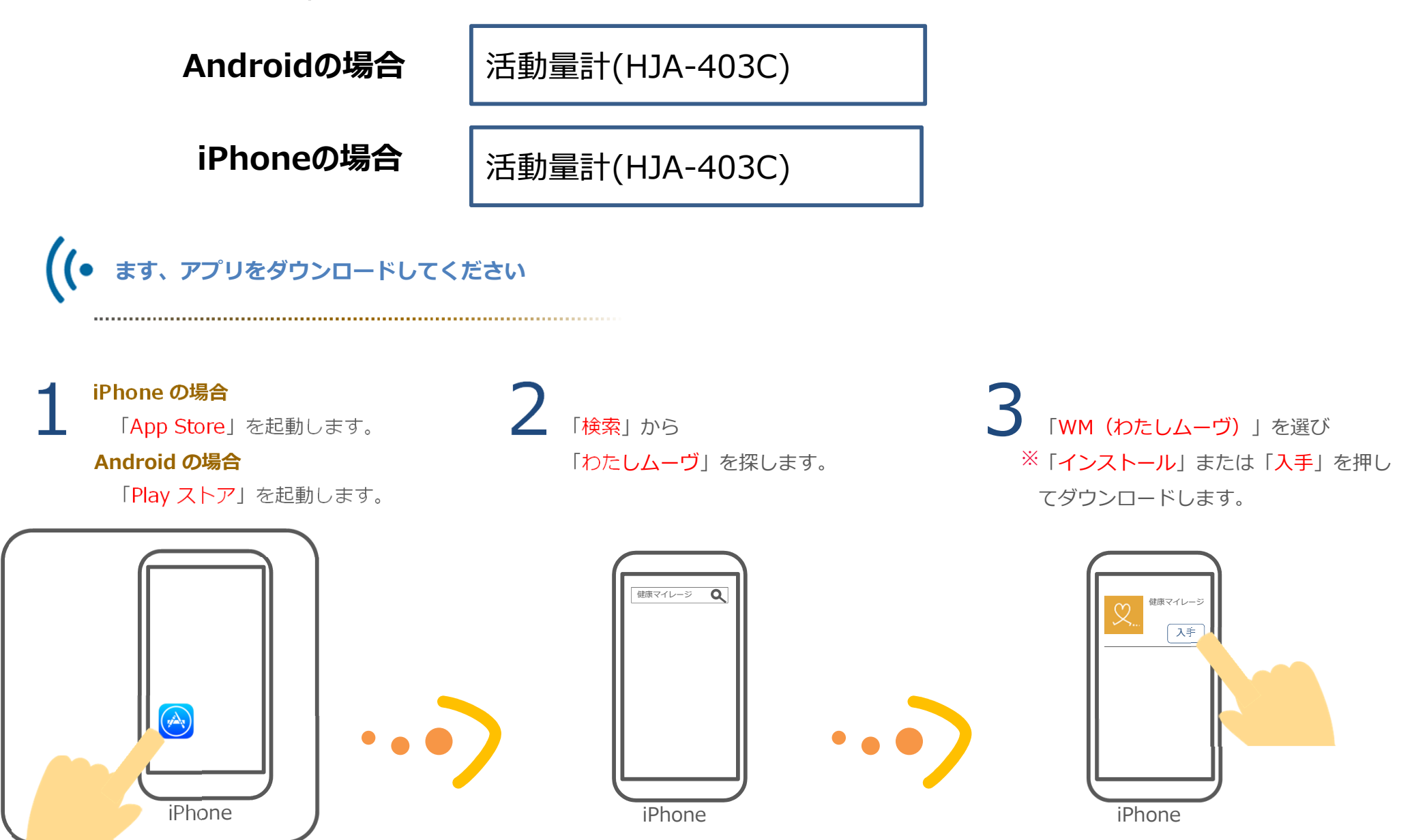

1. 「WM (わたしムーヴ)」を起動。

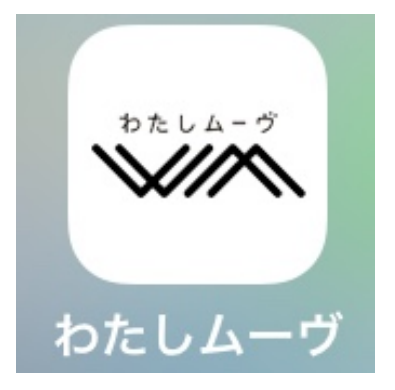

2. 「アプリケーションプライバシーポリシー」に同意。

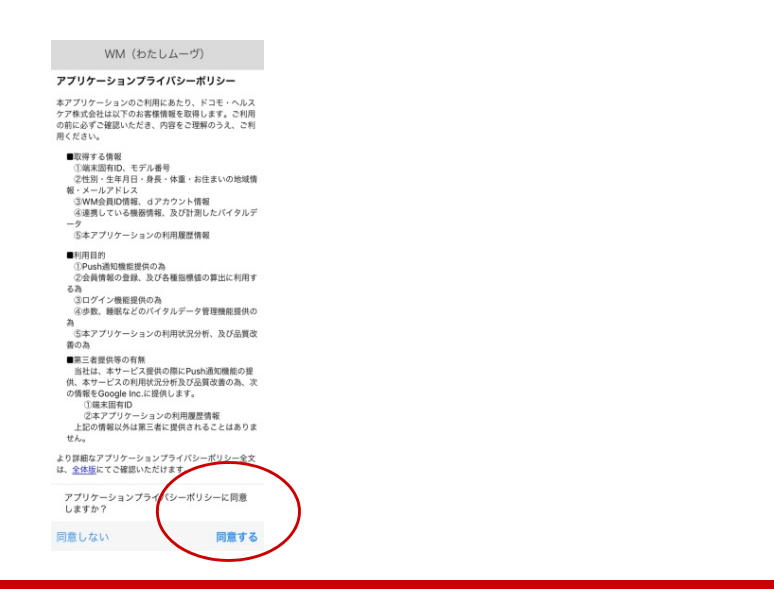

3. 健保より配布されたログインIDとパスワードでログイン。

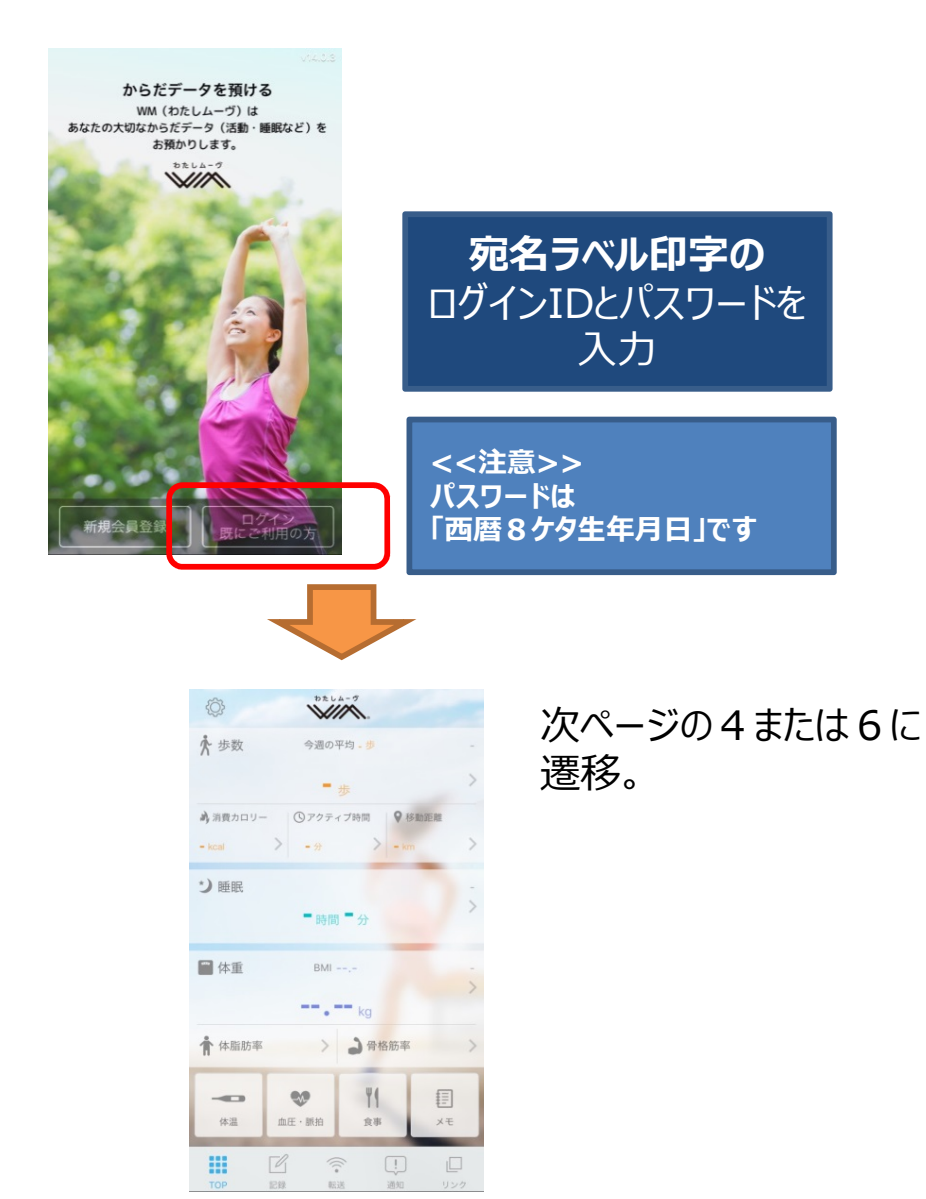

4. 画面左上の設定ボタンを押下。

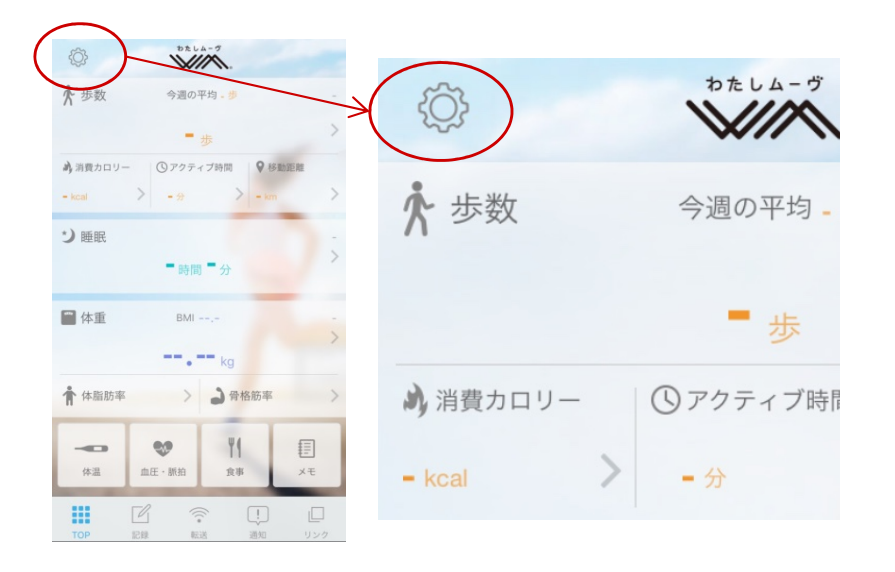

### 5. 「機器登録」を選択選択。

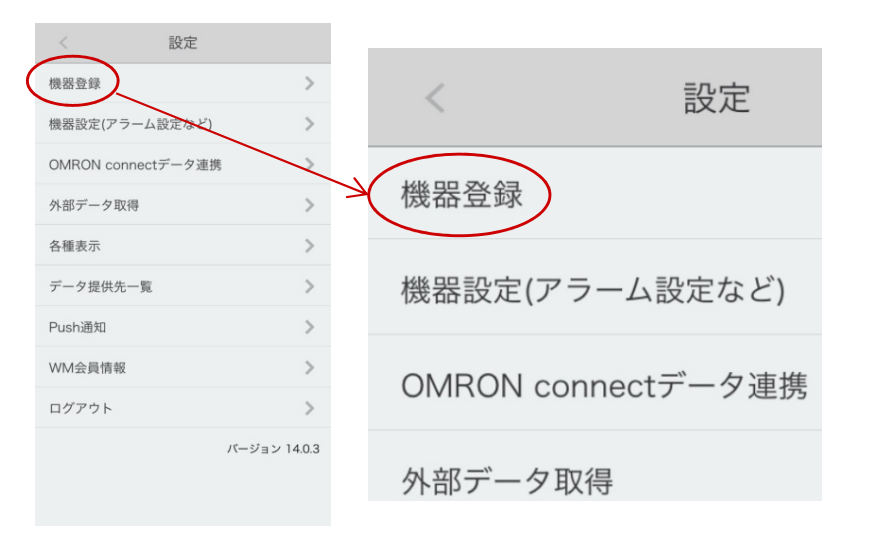

6. 活動量計・歩数計を選択。

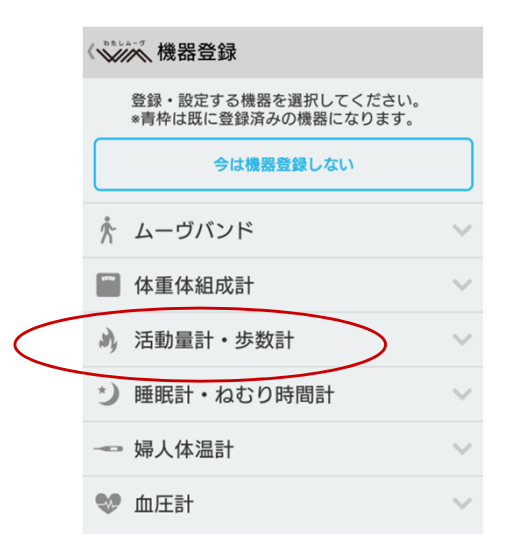

#### 7.利用する機器を選択。

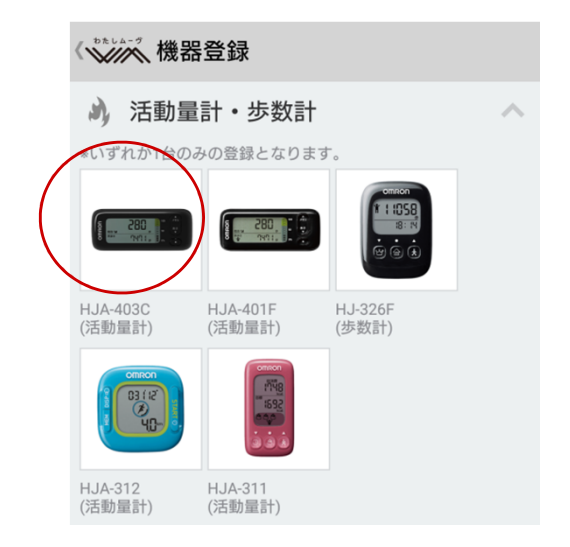

8. 体重を入力。

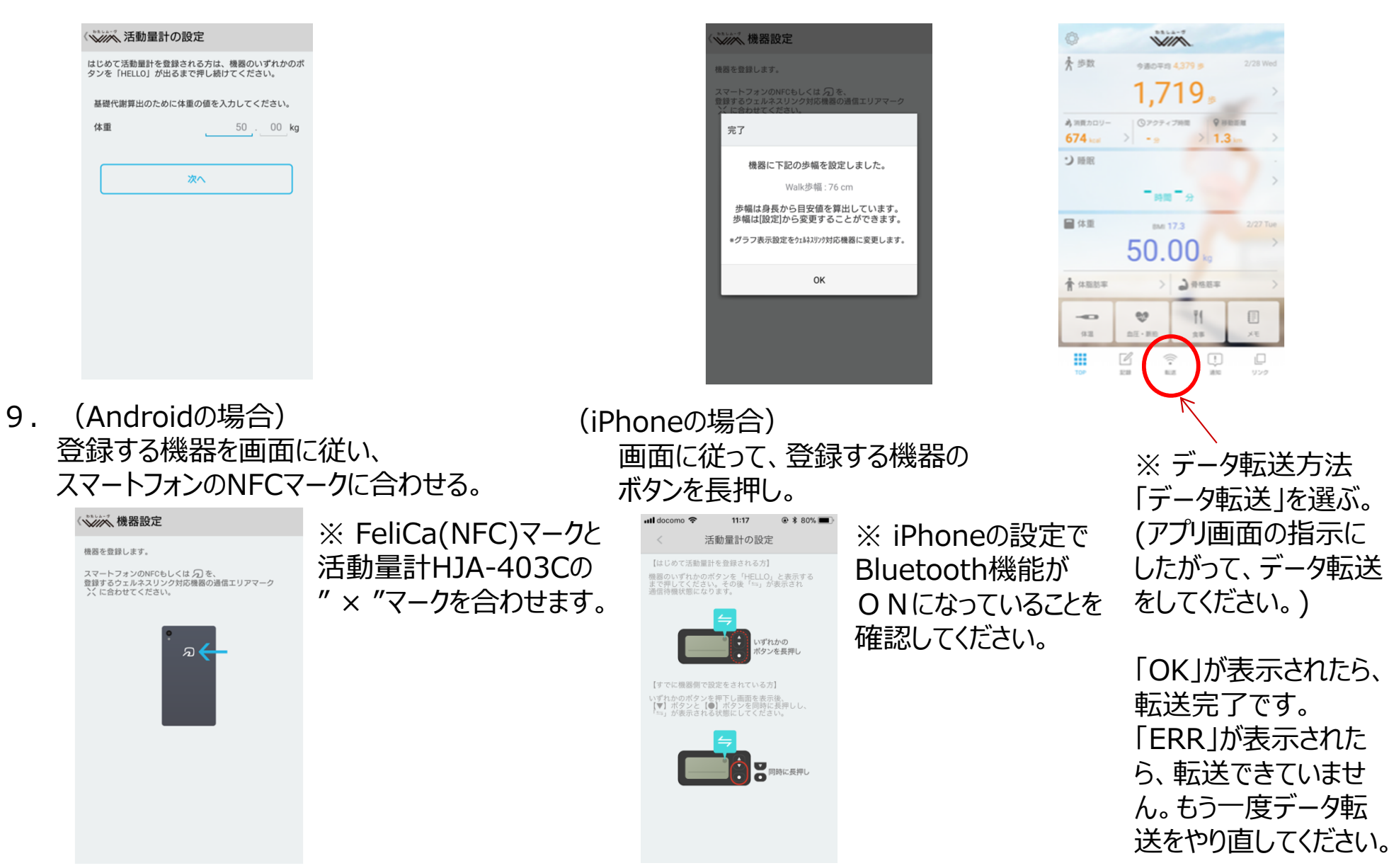

10. 下記の画面が出たら、機器登録完了。